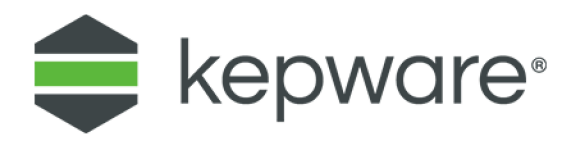

# Guide Secure KEPServerEX Deployment 日 本語版

2021 年 1 月 Ref. 1.011 目次

| 1. | はじめ  | التاسين المراجع المراجع | 1   |
|----|------|----------------------------------------------------------------------------------------------------|-----|
| 2. | ネット  | ワーク環境とシステム構成                                                                                                    | 1   |
|    | 2.1  | ICS ネットワークセキュリティ上のリソース                                                                                                    | 1   |
|    | 2.2  | システムインテグレータ                                                                                                    | 1   |
| 3. | ホスト  | オペレーティングシステム                                                                                                    | 2   |
|    | 3.1  | システム                                                                                                    | 2   |
|    | 3.2  | ユーザー管理                                                                                                    | 2   |
|    | 3.3  | ペリメータ                                                                                                    | 2   |
|    | 3.4  | テストファイル                                                                                                    | 3   |
| 4. | インス  | トール                                                                                                    | 3   |
|    | 4.1  | 検証                                                                                                    | 3   |
|    | 4.2  | インストール                                                                                                    | 3   |
| 5. | インス  | トール後の手順                                                                                                    | 4   |
|    | 5.1  | アプリケーションデータのユーザーアクセス許可                                                                                                    | 4   |
|    | 5.2  | 保護されていないインタフェース                                                                                                    | 4   |
|    | 5.3  | Server Users                                                                                                    | 5   |
| 6. | セキュ  | リティで保護されたインタフェース                                                                                                    | 7   |
|    | 6.1  | OPC UA                                                                                                    | 7   |
|    | 6.2  | MQTT                                                                                                    | 9   |
|    | 6.3  | REST クライアント                                                                                                    | 9   |
|    | 6.4  | REST サーバー                                                                                                    | 10  |
| 7. | 構成 А | PI                                                                                                    | 11  |
|    | 7.1  | 構成 API                                                                                                    | .11 |
| 8. | 継続中  | のメンテナンス                                                                                                    | 13  |
|    | 8.1  | KEPServerEX のアップグレード                                                                                                    | 13  |
|    | 8.2  | 診断                                                                                                    | 13  |
|    | 8.3  | 外部依存                                                                                                    | 13  |
|    | 8.4  | プロジェクトファイルのセキュリティ                                                                                                    | 13  |
|    | 8.5  | ドキュメンテーション                                                                                                    | .15 |
| 9. | 次の手  | 順                                                                                                    | .15 |

## 1. はじめに

KEPServerEX<sup>®</sup> は産業オートメーションと産業用 IoT の通信を可能にします。これは、多くの場合、 石油およびガスの生産と流通、インテリジェントビル、エネルギーの生産と流通など、離散、プロセ ス、およびバッチ製造の生産システムで使用されます。安全性と稼働時間はこれらのシステムの主要 なコンポーネントですが、サイバーセキュリティの脅威が頻度と複雑さの両面において増加していま す。したがって、本番環境でソフトウェアを利用する場合、KEPServerEX のユーザーはアプリケーシ ョンをできるだけ安全に展開することが重要です。このドキュメントでは、KEPServerEX を最大限の セキュリティで展開するプロセスを案内します。本番環境に KEPServerEX を展開する場合は、管理者 がこのガイドの指示にできるだけ正確に従うことをお勧めします。

Kepware/PTC は、新しいユーザーに、KEPServerEX の新しい本番環境へのインストールでこのガイド を利用することをお勧めします。また、ソフトウェアの既存のユーザーが、このガイドで提供されて いる推奨事項と既存の構成を比較し、最良事例になるよう調整することをお勧めします。

## 2. ネットワーク環境とシステム構成

ネットワークセキュリティと産業用制御システム (ICS) ネットワークセキュリティは非常に複雑な問題です。セキュリティの観点からからの、ネットワークセグメンテーション、DMZs の使用、トラフィック評価、最新の実在庫および論理在庫の管理、異常検出および侵入検出のための高度なアルゴリズム、およびネットワークの定数再検証を含む最良事例が新たに用意されています。ただし、最良事例は絶えず変化しており、実装は特定のユースケース (例: オペレーションネットワーク、衛星または携帯電話ネットワーク、あるいはマシン上のローカルネットワーク)によって異なります。これらの最良事例の識別と実装は、このドキュメントの範囲外です。ユーザーは、ICS ネットワークをセキュリティで保護したり、必要な専門知識を備えたシステムインテグレータと連携したりするために、社内の専門知識を開発および管理する必要があります。また、ICS ネットワークのセキュリティ戦略を開発する際には、以下に示す組織やリソースを参照することも重要です。

KEPServerEX は、さまざまな工業用オートメーションデバイスとシステムを接続するために使用する ことができますが、セキュリティで保護されたデバイスとシステムの構成は、このドキュメントの範 囲外になります。すべてのデバイスを展開して接続する場合は、最良事例に従ってください。これに は、いつでも使用できる接続の適切な認証が含まれますが、それに限定されません。ICS ネットワー クセキュリティと同様に、ユーザーは、この領域について内部の専門知識を開発するか、その環境に おける特定のデバイスに関する知識を持つ認定システムインテグレータと連携することをお勧めしま す。

- 2.1 ICS ネットワークセキュリティ上のリソース
  - アメリカ合衆国国土安全保障省 Industrial Control Systems Cyber Emergency Response Team (ICS CERT) (https://ics-cert.us-cert.gov)
  - アメリカ国立標準技術研究所 (National Institute of Standards and Technology) (https://www.nist.gov/)
    - アメリカ国立標準技術研究所の Guide to Industrial Control System Security (http://nvlpubs.nist.gov/nistpubs/SpecialPublications/NIST.SP.800-82r2.pdf)
  - North American Electric Reliability Corp. Critical Infrastructure Protection Standards (https://www.nerc.com/pa/Stand/Pages/CIPStandards.aspx)

2.2 システムインテグレータ

 Kepware® システムインテグレータプログラムに接続されたプログラム (https://www.kepware.com/en-us/partners/system-integrators/)

## 3. ホストオペレーティングシステム

KEPServerEX は、常に最も安全な環境で展開する必要があります。ホストオペレーティングシステム (OS) が最初から安全であることを確認し、実行可能なすべての措置を講じて、システムを保護するた めに OS のセキュリティを維持する必要があります。KEPServerEX は、ペリメータ指向のセキュリテ ィ哲学を利用する環境とは対照的に、"多層防御"の原則を利用する環境で展開する必要があります。 セキュリティで保護された OS の具体的な側面には、システムセキュリティ、ユーザー管理、ファイ アウォール設定、ファイル管理などがあります。

#### 3.1 システム

適切なアクセス制御対策を講じて、適切なユーザーのみがターゲットハードウェアに物理的にア クセスできるようにします。

常に、現在サポートされているバージョンの Windows に KEPServerEX を展開し、ICS セキュリ ティの最良事例に従って Windows セキュリティパッチをインストールします。ICS-CERT によ って概説されているように、"組織は、ICS のための体系的なパッチと脆弱性管理アプローチを展 開し、継続的に ICS の運用を確保しながら、システムの脆弱性への露出を低減することを確認す る必要があります"。

ホストマシンのハードドライブを暗号化して、すべての保存データをセキュリティで保護しま す。また、KEPServerEX アプリケーションデータフォルダが暗号化されていることを確認しま す。デフォルトでは、KEPServerEX ではアプリケーションデータが 'C:¥ProgramData¥Kepware' に保存されます。

最新の署名ファイルを持つ、高く評価されているマルウェア対策ソフトウェアを使用して、ホス トシステムを定期的にスキャンします。

ホストマシン上の未使用のサービスをオフにします。

攻撃面を減らすには、別のアプリケーションとの KEPServerEX の共同ホスティングを避けます。

3.2 ユーザー管理

KEPServerEX を構成、管理および実行するために、管理者アカウントとは別に Windows ユーザ ーを作成します。Windows の最良事例に従って管理者アカウントを管理します。

管理者ユーザーアカウントのパスワードをリセットすることはできませんが、別の管理者ユーザ ーを管理者ユーザーグループに追加することはできます。管理アクセス権を持っている各ユーザ ーに対して、一意のアカウントとパスワードを割り当てることをお勧めします。これにより、役 割や担当者が変わっても、監査の整合性とアクセス権の継続性を確保することができます。

ユーザーパスワードは、特定のドメインに適した正式なパスワードポリシーに従う必要がありま す。

複数のユーザー間でログインまたはパスワードを共有しないでください。

パスワードを安全に保存します。

アクセス制御モデルを定期的に確認して、最小限の特権の原則を使用してアクセス許可を設定す るようにします(つまり、必要な機能を実行する必要があるユーザーにのみアクセス許可を付与 し、不要になったときにアクセス許可を無効にします)。

- 3.3 ペリメータ
  - ファイアウォールを利用して外部フットプリントを最小化し、ファイアウォール設定を定期的に 確認します。
  - 侵入検知システム (IDS) を利用します。
  - ホストオペレーティングシステムへのリモートアクセスを監視し、アクティビティをログに記録 します。

#### 3.4 テストファイル

生産システムからバックアップファイルを定期的に除去します。

サンプルファイルまたはテストファイル、あるいはスクリプトを生産システムから定期的に除去 します。

### 4. インストール

ユーザーは KEPServerEX のインストールを検証し、特定のアプリケーションに必要な機能のみをイン ストールする必要があります。インストール時には、強力な管理者パスワードを設定します。

- 4.1 検証
  - 4.1.1 Kepware は、正式にリリースされたソフトウェアの固有の識別コードを管理します。ユーザーはこ れらのコードを使用して検証し、認定済みの実行可能ファイルのみがインストールされていることを 確認する必要があります。

次の手順に従って、ソフトウェアを検証します。https://www.kepware.com/digitalsignature.

- 4.2 インストール
  - 4.2.1 インストール中に「機能を選択」ダイアログボックスが表示されたら、特定の本番環境に必要な機能のみをインストールします。

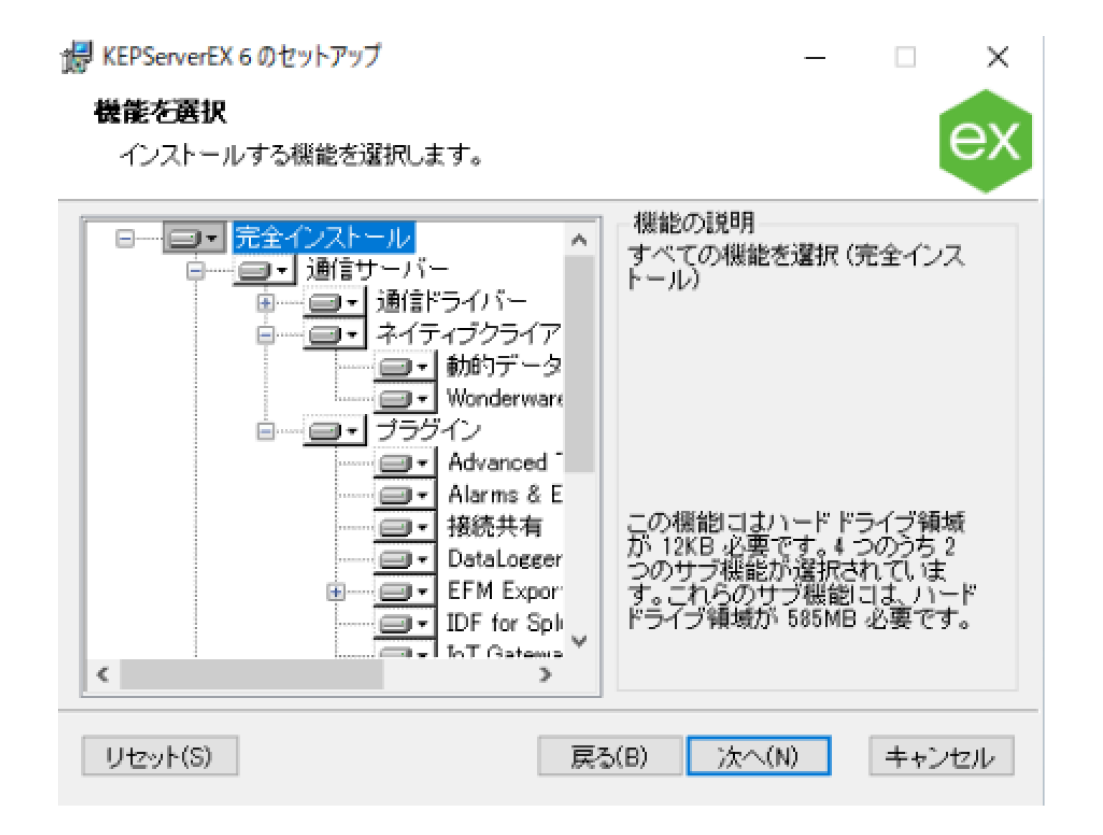

4.2.2 インストール中に「ユーザーマネージャ資格証明」 ダイアログが表示されたら、強力な管理者パスワー ドを設定します。パスワードの長さは少なくとも 14 文字で、大文字と小文字、数字、および特殊文字を 含める必要があります。広く知られたパスワード、 簡単に推測できるパスワード、一般的なパスワード は避けてください。パスワードを安全に保存しま す。

| 😸 KEPServerEX 6 のセットアッ                              | 1                                 |                                 | -                             |                          | ×        |
|-----------------------------------------------------|-----------------------------------|---------------------------------|-------------------------------|--------------------------|----------|
| ユーザーマネージャ資料<br>管理者アカウントのパス!                         | 格証明<br>フードを設定しま                   | す                               |                               |                          | ex       |
| パスワードの長さは少なく、<br>方、数字、および特殊文字<br>に推測できるバスワード、・      | とも 14 文字でな<br>を含めることをお<br>一般的なバスワ | ければなりませ<br>活動的します。几<br>一門は避けてくた | けん。大文字とり<br>に知られたバン<br>さい。    | ト文字の商<br>スワード、能          | i<br>fj単 |
| パスワード:                                              |                                   |                                 |                               |                          |          |
| バスワードを確認                                            |                                   |                                 |                               |                          |          |
| 管理者アカウントを使用す<br>アクセスできます。管理者<br>しません。一度設定すると<br>せん。 | ると、アブリケー<br>パスワードなして<br>、現在のパスワ・  | ション内の管理<br>サーバーをイ<br>ードなしでは管理   | ユーティリティ<br>リストールする<br>運者バスワード | などの領域<br>ことしまお勧<br>を変更でき | 記のま      |
| □今回は (スワードを設)                                       | 定しない                              |                                 |                               |                          |          |
|                                                     |                                   | 戻る(B)                           | 次へ(N)                         | ++)                      | ノセル      |

管理者ユーザーアカウントのパスワードをリセットすることはできませんが、別の管理者ユーザーを管理者ユーザーグループに追加することはできます。管理ア

クセス権を持っている各ユーザーに対して、一意のアカウントとパスワードを割り当てることをお勧めします。これにより、役割や担当者が変わっても、監査の整合性とアクセス権の継続性を確保する ことができます。

## 5. インストール後の手順

製品をインストールした後、KEPServerEX 管理者は、最高レベルのセキュリティを維持するために、 いくつかの操作を実行する必要があります。これには、Microsoft ユーザーのアクセス許可の設定、 ユーザーが自分のアプリケーションで使用しない安全でないインタフェースの無効化、アプリケーシ ョンデータディレクトリに対する適切なアクセス許可の適用、ユーザーグループとユーザーの "最低 限の権限" での設定などが含まれます。最後に、管理者はログアウトするかコンピュータを再起動し て、ユーザーのアクセス許可が正しく設定されていることを確認する必要があります。

#### 5.1 アプリケーションデータのユーザーアクセス許可

5.1.1 KEPServerEX アプリケーションデータディレクトリに適切なアクセス許可を設定します。このフ オルダには、KEPServerEX が正しく機能するための重要なファイルが含まれており、このフォルダの アクセス許可により、製品を設定できるユーザーが決定されます。デフォルトでは、KEPServerEX で はアプリケーションデータが 'C:¥ProgramData¥Kepware' に保存されます。

- アプリケーションデータフォルダの「プロパティ」内の Windows セキュリティタブを 使用して、アプリケーションデータフォルダに対して適切なユーザーまたはユーザーグ ループの読み取りおよび書き込みアクセス許可を付与します。詳細設定ウィンドウを使 用してアクセス許可を編集している場合は、このフォルダ、サブフォルダ、およびファ イルに対してアクセス許可を適用します。
  - KEPServerEX の実行には実行アクセス許可は必要ありません。
  - アプリケーションにアクセスする必要のあるユーザーまたはグループにのみアクセス許可を付与し、すべてのユーザーに対してアクセス許可を付与しません。
- デフォルトでは、組み込みの 'Users' Windows グループによって、アプリケーションデ ータディレクトリに対する読み取り専用のアクセス許可が継承されます。 ユーザーグ ループのすべてのメンバーが KEPServerEX を設定するために信頼されていない場合は、 この継承されたアクセス許可セットを除去します。
- KEPServerEX の構成を開いて変更するには、読み取りと書き込みの両方のアクセス許可 が必要です。
- 5.2 保護されていないインタフェース
  - 5.2.1 特定のアプリケーションに必要でない場合は、OPC DA インタフェースを無効にします。OPC DA はレガシープロトコルであり、適切なレベルのセキュリティを使用して展開するのは困難です。適切な場合、ユーザーは、このドキュメントに記載されている安全なプロトコルのいずれかを使用する必要があります。
    - 1. KEPServerEX 構成を実行します。

#### 2. 「プロジェクト」で右クリックし、「プロジェクトのプロパティ」を選択します。

| 📴 [ランタイムに接                                                                                                    | 続] - KEPServerEX 6 構成 |                              | - 🗆 X                                     |
|----------------------------------------------------------------------------------------------------|-----------------------|------------------------------|-------------------------------------------|
| ファイル(F) 編集(                                                                                                    | E) 表示(V) ツール(T) ランタイ  | ム(R) ヘルプ(H)                  |                                           |
| 1 📑 🖥                                                                                                    | 2 🚰 🤊 🕺 🖻 🛍 👌         |                              |                                           |
|                                                                                                    | · ·                   |                              |                                           |
| □ (副) 接続性                                                                                                    | I プロパティエディタ           |                              | ×                                         |
| terstand termination termination terminati termination termination termination termination terminati | プロパティグループ             | 😑 データアクセス                    | ^                                         |
|                                                                                                    |                       | OPC 1.0 データアクセスインタフェースを有効    | ແບ                                        |
|                                                                                                    |                       | OPC 2.0 データアクセスインタフェースを有効    | はい                                        |
| A Advar                                                                                                    | OPCUA                 | OPC 3.0 データアクセスインタフェースを有効    | はい 🔽                                      |
| Alarm                                                                                                    | DDE                   | ブラウズする際にヒントを含める              | いいえ                                       |
| Data I                                                                                                    | OPC AF                | ブラウズする際にタグのプロパティを含める         | (30)                                      |
| E COLO E                                                                                                    | OPC HDA               | シャットダウン待機時間(秒)               | 15                                        |
|                                                                                                    | ThingWork             | 同期要求タイムアウト(秒)                | 15                                        |
|                                                                                                    | Thing to be           | 診断取り込みを有効にする                 | いいえ                                       |
|                                                                                                    |                       | 🗉 コンプライアンス                   |                                           |
|                                                                                                    |                       | サポートされていない言語 ID を却下          | はい                                        |
| ⊕ Profile                                                                                                    |                       | キャッシュ読み取りのデッドバンドを無視する        | いいえ                                       |
| <                                                                                                    |                       | ブラウズフィルタを無視する                | いいえ                                       |
| -                                                                                                    |                       | 2.05a のデータ型サポート              | はい                                        |
| 日13 /                                                                                                    |                       | 品質不良でエラーを返す                  | いいえ                                       |
| i) 2021/02/11                                                                                                    |                       | 初期更新をグループ化する                 | いいえ                                       |
| i) 2021/02/11                                                                                                    |                       | クライアントロケールを適用する              | はい                                        |
| i) 2021/02/11                                                                                                    |                       | 品質不良のアイテムに S_FALSE を返す       | はい                                        |
| (i) 2021/02/11                                                                                                    |                       |                              | le la la la la la la la la la la la la la |
| (1) 2021/02/11                                                                                                    |                       | 30 仕様をサポートしている OPC クライアントからん | IL<br>NOPC クライアント接続をサーバーが受け入れるこ           |
| (1) 2021/02/11                                                                                                    |                       | とを許可できます。                    |                                           |
| 2021/02/11                                                                                                    |                       |                              |                                           |
| 準備完了                                                                                                    |                       | デフォルト OK S                   | キャンセル 適用 ヘルプ                              |

- 3. 「**OPC DA」**プロジェクトプロパティを選択します。
- 4. 最初の 3 つのプロパティを無効にすることによって、OPC 1.0、2.0、および 3.0 のデータア クセスインタフェースを無効にします。
- 5.2.2 OPC DA 接続を必要としない新しいプロジェクトが作成されるたびに、これらの手順を繰り返します。

 OPC DA インタフェースを無効にすると、接続のテストに使用される組み込みの Quick Client ツ ールへのアクセスが拒否されます。UA Expert などのサード パーティ製ツールを利用して、

接続性をテストします。

#### 5.3 Server Users

- 5.3.1 「Server Users」ユーザーグループで、「Default User」に強力 なユーザーパスワードを作成します。
  - システムトレイの KEPServerEX アイコンを右クリック し、「設定」を選択して、管理設定を開きます。
  - 2. 「ユーザーマネージャ」タブを選択します。
  - ここで、「設定」メニューにアクセスするために必要な、 適切なレベルの権限を持つユーザー名とパスワードは、管 理者のユーザー名とパスワードになります。
  - Server Users」グループの「Default User」をダブルク リックします。
  - 強力なパスワードを設定します。パスワードの長さは少なくとも 14 文字で、大文字と小文 字、数字、および特殊文字を含める必要があります。広く知られたパスワード、簡単に推測で きるパスワード、一般的なパスワードは避けてください。パスワードを安全に保存します。

5

構成(C) ランタイムサービスを開始 ランタイムサービスを停止 再初期化(R) イベントログをリセット(R)... 設定(E)... OPC UA 構成(O) Quick Client(Q) License Utility(L)

ヘルプ(H)

サポート情報(U)

終了(X)

- 5.3.2 最小限の特権の原則に従って、Default User のアクセス許可を調整します(つまり、必 要な機能を実行する必要があるユーザーに のみアクセス許可を付与し、不要になった ときにアクセス許可を無効にします)。
  - KEPServerEX 設定の「Security Policies」タブを開きます。
  - Server Users」に割り当てられたアク セス許可を展開し、最小限の特権の原 則に従ってアクセス許可を調整しま す。
- 5.3.3 KEPServerEX ユーザーの設定でさまざまな レベルのアクセス許可が必要になる場合 は、必要に応じて追加のサーバーユーザー グループを作成し、最小限の特権の原則に 従ってアクセス許可を調整します。
  - KEPServerEX 設定で「ユーザーマネー ジャ」タブを開きます。
  - 「新しいグループ」をクリックします。
  - 3. 最小限の特権の原則に従って、新しく 作成されたグループにアクセス許可を 割り当てます。
  - 4. 新しいグループを右クリックします。
  - 「ユーザーを追加」をクリックします。

| き理 構成 ・                                                                                                    | ランタイムブロセ                                                                                                    | X 77711                                                                                                    |                                                                                                    | LTC-                                                                                                    |
|----------------------------------------------------------------------------------------------------|----------------------------------------------------------------------------------------------------|----------------------------------------------------------------------------------------------------|----------------------------------------------------------------------------------------------------|----------------------------------------------------------------------------------------------------|
| ユーザーマネージャ                                                                                                    | Sect<br>糖成 A                                                                                                    | ADI #-KZ                                                                                                    | Elecal Historian                                                                                                    | #-ビスポート                                                                                                    |
|                                                                                                    | 144,000                                                                                                    |                                                                                                    | 8E-71 E X1-7                                                                                                    | 2 EX0 1                                                                                                    |
| 8 8                                                                                                    |                                                                                                    | <u>8</u>                                                                                                    |                                                                                                    |                                                                                                    |
| Administrators                                                                                                    | or C                                                                                                    | 😅 バスワードを変                                                                                                    | ۳.                                                                                                    | ×                                                                                                    |
| Anonymous Clie                                                                                                    | ents                                                                                                    | パスワードの長お                                                                                                    | わかくとち、14 文字でなけれ                                                                                                    | ゴなれません。パ                                                                                                    |
| Data Client                                                                                                    |                                                                                                    | スワードには、文字                                                                                                    | と小文字の両方、数字、お                                                                                                    | よび特殊文字を                                                                                                    |
| Befault User                                                                                                    |                                                                                                    | できるパスワード、                                                                                                    | 一般的なパスワードは避けて                                                                                                    | ください。                                                                                                    |
| Section 2 ThingWorx Inter     Section 2 ThingWorx In                                                                                                    | face Users                                                                                                    | 古いパスワード(0                                                                                                    | ):                                                                                                    |                                                                                                    |
| 二. 😫 新グループ                                                                                                    | 1                                                                                                    | 新しいパスワード                                                                                                    | N):                                                                                                    |                                                                                                    |
|                                                                                                    |                                                                                                    | パスワードを確認                                                                                                    | (C):                                                                                                    |                                                                                                    |
|                                                                                                    |                                                                                                    |                                                                                                    | ОК                                                                                                    | キャンヤル                                                                                                    |
|                                                                                                    | L                                                                                                    |                                                                                                    | 011                                                                                                    | 11501                                                                                                    |
|                                                                                                    |                                                                                                    |                                                                                                    |                                                                                                    |                                                                                                    |
|                                                                                                    |                                                                                                    | ОК                                                                                                    | キャンセル 適用()                                                                                                    | A) ヘルプ                                                                                                    |
|                                                                                                    |                                                                                                    |                                                                                                    |                                                                                                    |                                                                                                    |
| 設定 - KEPServerEX                                                                                                    |                                                                                                    |                                                                                                    |                                                                                                    |                                                                                                    |
| 管理 構成                                                                                                    | ランタイムプロセ                                                                                                    | 27 52911                                                                                                    | オプション イベントログ                                                                                                    | ProgID リダイレ                                                                                                    |
| ユーザーマネージャ                                                                                                    | 構成人                                                                                                    | API サービス                                                                                                    | 証明書ストア                                                                                                    | サービスポート                                                                                                    |
| スクリノトエンジンサービス                                                                                                    | Sec                                                                                                    | unity Policies                                                                                                    | Local Historian                                                                                                    | lo I Gateway                                                                                                    |
| E-E Client Access Po                                                                                                    | licy                                                                                                    |                                                                                                    |                                                                                                    |                                                                                                    |
|                                                                                                    |                                                                                                    |                                                                                                    |                                                                                                    |                                                                                                    |
| 🖶 😫 Permissions                                                                                                    | assigned to A                                                                                                    | dministrators                                                                                                    |                                                                                                    |                                                                                                    |
| Bandary Street Street Str | assigned to A<br>assigned to A                                                                                                    | dministrators<br>nonymous Clier                                                                                                    | nts                                                                                                    |                                                                                                    |
| Permissions a                                                                                                    | assigned to A<br>assigned to A                                                                                                    | dministrators<br>nonymous Clie                                                                                                    | nts                                                                                                    | ×                                                                                                    |
| 自 ServerEX                                                                                                    | assigned to A<br>assigned to A                                                                                                    | dministrators<br>nonymous Clier                                                                                                    | nts                                                                                                    | ×                                                                                                    |
| <ul> <li>Permissions a</li> <li>Permissions a</li> <li>Permissions a</li> <li>Permissions a</li> <li>Permissions a</li> <li>Permissions a</li> </ul>                                                                                                    | assigned to A<br>assigned to A<br>Securit                                                                                                    | dministrators<br>nonymous Clier<br>y Policies                                                                                                    | Local Historian                                                                                                    | X<br>IoT Gateway                                                                                                   |
| Permissions     Permissions     Permissions     Permissions     Province     Permissions     Permissions     Permission   | assigned to A<br>assigned to A<br>Securit<br>ノタイムプロセス                                                                                                    | dministrators<br>nonymous Clier<br>y Policies<br>ランタイムオブ                                                                                                    | Local Historian<br>ション イベントログ Ph                                                                                                    | X<br>IoT Gateway<br>rogID リダイレクト                                                                                   |
|                                                                                                    | assigned to A<br>assigned to A<br>Securit<br>ソタイムプロセス<br>構成 API                                                                                                    | dministrators<br>nonymous Clien<br>y Policies<br>ランタイムオブ<br>サービス                                                                                                    | Local Historian<br>ション イベントログ Pr<br>証明音ストア                                                                                                    | ×<br>IoT Gateway<br>rogID リダイレクト<br>サービスポート                                                                        |
|                                                                                                    | assigned to A<br>assigned to A<br>Securit<br>リタイムプロセス<br>構成 API                                                                                                    | dministrators<br>nonymous Clier<br>y Policies<br>ランタイムオブ<br>サービス                                                                                                    | Local Historian<br>ション イベントログ Pr<br>証明書ストア                                                                                                    | X<br>loT Gateway<br>rogID リダイレクト<br>サービスポート                                                                        |
|                                                                                                    | assigned to A<br>assigned to A<br>Securit<br>クタイムプロセス<br>構成 API                                                                                                    | dministrators<br>nonymous Clier<br>y Policies<br>ランタイムオブ<br>サービス<br>111<br>サービス                                                                                                    | Local Historian<br>ション イベントログ Pi<br>証明會ストア                                                                                                    | X<br>loT Gateway<br>rogID リダイレクト<br>サービスポート                                                                        |
|                                                                                                    | assigned to A<br>assigned to A<br>Securit<br>パタイムプロセス<br>構成 API                                                                                                    | dministrators<br>nonymous Clier<br>リ Policies<br>ランタイムオブ<br>サービス<br>第二<br>第二                                                                                                    | Local Historian<br>ション イベントログ Pi<br>証明會ストア                                                                                                    | X<br>loT Gateway<br>rogID リダイレクト<br>サービスボート                                                                        |
|                                                                                                    | assigned to A<br>assigned to A<br>Securit<br>ジタイムプロセス<br>構成 API                                                                                                    | dministrators<br>nonymous Clier<br>リ Policies<br>ランタイムオブ<br>サービス<br>第二                                                                                                    | Local Historian<br>ション イベントログ Pi<br>証明者ストア                                                                                                    | X<br>loT Gateway<br>rogID リダイレクト<br>サービスボート                                                                        |
|                                                                                                    | assigned to A<br>assigned to A<br>Securit<br>クタイムプロセス<br>構成 API<br>。<br>s                                                                                                    | dministrators<br>nonymous Clier<br>y Policies<br>ランタイムオブ<br>サービス<br>鰮                                                                                                    | hts<br>Local Historian<br>ション イベントログ Pr<br>証明會ストア                                                                                                    | X<br>loT Gateway<br>rog/D リダイレフト<br>サービスポート                                                                        |
|                                                                                                    | assigned to A<br>assigned to A<br>Securit<br>ソクイムプロセス<br>構成 API<br>。<br>、<br>ブロパティ                                                                                                    | dministrators<br>nonymous Clier<br>y Policies<br>ランタイムオブ<br>サービス<br>SALAT                                                                                                    | hts<br>Local Historian<br>ション イベントログ Pr<br>証明會ストア                                                                                                    | X<br>loT Gateway<br>rog/D リダイレフト<br>サービスポート                                                                        |
|                                                                                                    | assigned to A<br>assigned to A<br>Securit<br>リタイムプロセス<br>構成 API<br>。<br>、<br>プロパティ                                                                                                    | dministrators<br>nonymous Clier<br>シッタイムオブ<br>サービス<br>第1<br>第2<br>第3<br>第3<br>第4<br>第4<br>第4<br>第4<br>第4<br>第4<br>第4<br>第4<br>第4<br>第4                                                                                                    | hts<br>Local Historian<br>ション イベントログ Pi<br>証明會ストア                                                                                                    | X<br>loT Gateway<br>rogD リダイレフト<br>サービスボート                                                                         |
|                                                                                                    | assigned to A<br>assigned to A<br>yタイムプロセス<br>構成 API<br>の<br>メ<br>プロパティ<br>新グルー                                                                                                    | dministrators<br>nonymous Client<br>y Policies<br>5291La77<br>#-EX<br>State State Stat | hts<br>Local Historian<br>ション イベントログ Pi<br>証明會ストア                                                                                                    | X<br>loT Gateway<br>rogID リダイレフト<br>サービスボート                                                                        |
|                                                                                                    | assigned to A<br>assigned to A<br>メタイムプロセス<br>構成 API<br>の<br>メ<br>ブロバティ                                                                                                    | dministrators<br>nonymous Client<br>5291La77<br>9-EX<br>91 93<br>7                                                                                                    | hts<br>Local Historian<br>ション イベントログ Pi<br>証明者ストア                                                                                                    | ×<br>loT Gateway<br>rogID リタイレフト<br>サービスボート                                                                        |
|                                                                                                    | assigned to A<br>assigned to A<br>Securit<br>パクイムプロセス<br>構成 API<br>の<br>メ<br>ブロパティ<br>新グルー                                                                                                    | dministrators<br>nonymous Client<br>5297(LAT)<br>9-EX<br>91 93                                                                                                    | hts<br>Local Historian<br>ション イベントログ Pi<br>証明者ストア                                                                                                    | ×<br>IoT Gateway<br>rogID リダイレフト<br>サービスポート<br>のK<br>キャンセス<br>ヘルレプロ・                                               |
|                                                                                                    | assigned to A<br>assigned to A<br>メクイムプロセス<br>構成 API<br>の<br>メ<br>プロパティ<br>新グルー<br>こ書約 当てられ                                                                                                    | dministrators<br>nonymous Clien<br>シジタイルオブ<br>サービス<br>解<br>第<br>ジンタイルオブ<br>アービス<br>第<br>ジンタイルオブ<br>フ<br>ンシタイルオブ<br>アービス<br>第<br>ジンタイルオブ<br>フ<br>フ<br>フ<br>ンショイレオブ<br>マ<br>フ<br>ンショイレオブ<br>マ<br>フ<br>ンショイレオブ<br>マ<br>マ<br>し<br>に<br>い<br>の<br>い<br>の<br>の<br>い<br>の<br>の<br>い<br>の<br>い<br>の<br>い<br>の<br>い<br>の<br>い<br>の<br>の<br>い<br>の<br>の<br>い<br>の<br>い<br>の<br>い<br>の<br>の<br>の<br>い<br>の<br>の<br>い<br>の<br>の<br>い<br>の<br>の<br>い<br>の<br>の<br>い<br>の<br>い<br>の<br>の<br>い<br>の<br>の<br>の<br>い<br>の<br>の<br>い<br>の<br>い<br>の<br>の<br>い<br>の<br>の<br>い<br>の<br>の<br>い<br>の<br>の<br>い<br>の<br>の<br>い<br>の<br>の<br>い<br>の<br>の<br>い<br>の<br>の<br>い<br>の<br>の<br>い<br>の<br>の<br>い<br>の<br>の<br>い<br>の<br>の<br>い<br>の<br>の<br>い<br>の<br>の<br>い<br>の<br>の<br>い<br>の<br>の<br>い<br>の<br>の<br>い<br>の<br>の<br>い<br>の<br>の<br>の<br>の<br>い<br>の<br>の<br>の<br>い<br>の<br>の<br>い<br>の<br>の<br>い<br>の<br>い<br>の<br>い<br>の<br>い<br>の<br>い<br>の<br>い<br>の<br>い<br>の<br>い<br>の<br>い<br>の<br>の<br>い<br>の<br>い<br>い<br>の<br>の<br>い<br>の<br>い<br>の<br>い<br>の<br>い<br>い<br>の<br>の<br>い<br>の<br>の<br>い<br>の<br>の<br>の<br>い<br>の<br>い<br>の<br>の<br>の<br>の<br>の<br>い<br>の<br>い<br>の<br>の<br>い<br>の<br>い<br>の<br>い<br>の<br>い<br>の<br>い<br>の<br>の<br>い<br>の<br>い<br>の<br>い<br>の<br>い<br>の<br>い<br>の<br>い<br>の<br>い<br>の<br>い<br>の<br>い<br>の<br>い<br>の<br>い<br>の<br>い<br>の<br>つ<br>い<br>つ<br>い<br>の<br>い<br>の<br>い<br>の<br>い<br>の<br>い<br>の<br>い<br>の<br>い<br>の<br>い<br>の<br>い<br>の<br>い<br>の<br>い<br>の<br>い<br>の<br>い<br>の<br>い<br>の<br>い<br>の<br>い<br>つ<br>い<br>の<br>い<br>の<br>い<br>い<br>の<br>い<br>の<br>い<br>の<br>い<br>の<br>い<br>の<br>い<br>の<br>い<br>い<br>い<br>い<br>の<br>い<br>い<br>い<br>い<br>い<br>い<br>い<br>い<br>い<br>い<br>い<br>い<br>い                                                     | hts<br>Local Historian<br>ション イベントログ Pr<br>証明曲ストア<br>許可(P):                                                                                                    | ×<br>loT Gateway<br>rogID リダイレクト<br>サービスポート                                                                        |
|                                                                                                    | assigned to A<br>assigned to A<br>シタイムプロセス<br>構成 API<br>の<br>メ<br>プロパティ<br>新グルー<br>に書約)当てられ<br>変正                                                                                                    | dministrators<br>nonymous Clied<br>シジタイルオブ<br>サービス<br>解<br>第<br>ジンタイルオブ<br>アービス<br>アービス<br>プ<br>プ<br>しているアクセス                                                                                                    | hts<br>Local Historian<br>ション イベントログ Pr<br>証明會ストア<br>詳可(P):                                                                                                    | ×<br>loT Gateway<br>rogID リダイレフト<br>サービスポート                                                                        |
|                                                                                                    | assigned to A<br>assigned to A<br>assigned to A<br>youther<br>youther<br>場成API<br>の<br>、<br>ブロパティ<br>新グルー<br>に書の当てられ<br>を正<br>えき可                                                                                                    | dministrators<br>nonymous Client<br>y Policies<br>ランタイレオブ<br>サービス<br>第二<br>第二<br>第二<br>第二<br>第二<br>第二<br>第二<br>第二<br>第二<br>第二<br>第二<br>第二<br>第二                                                                                                    | hts<br>Local Historian<br>ション イベントログ Pri<br>証明者ストア<br>許可(P):<br>指本                                                                                                    | Х<br>loI Gateway<br>rogIDU971/27-<br>9-22л><br>Сок<br>4-22л->                                                      |
|                                                                                                    | assigned to A<br>assigned to A<br>securit<br>リタイムプロセス<br>構成 API<br>・<br>プロパティ<br>新グルー<br>に書的当てられ<br>写正<br>ス許可<br>IItPapL                                                                                                    | dministrators<br>nonymous Client<br>ランタイレオブ<br>サービス<br>第                                                                                                    | Local Historian<br>レocal Historian<br>ジョン イベントログ Pi<br>証明音ストア<br>詳可(P):<br>拒否                                                                                                    | ×<br>loT Gateway<br>rogID リダイレクト<br>サービスポート                                                                        |
|                                                                                                    | assigned to A<br>assigned to A<br>assigned to A<br><i>P3(L)</i> 70セス<br>構成 API<br>の<br>、<br>プロパティ                                                                                                    | dministrators<br>nonymous Client<br>ランタイレオブ<br>サービス<br>単 第<br>プ                                                                                                    | hts<br>Local Historian<br>ション イベントログ Pi<br>証明會ストア<br>単可(P):<br>拒否<br>拒否<br>拒否                                                                                                    | ×<br>loT Gateway<br>ogID リダイレクト<br>サービスポート                                                                         |
| <ul> <li>● Permissions -</li> <li>● Permissions -</li> <li>● Permissions -</li> <li>● Permissions -</li> <li>● Permissions -</li> <li>● Permissions -</li> <li>● Permissions -</li> <li>■ Permissions -</li> <li>■ Permissions -</li> <li></li></ul>                                                                                                    | assigned to A<br>assigned to A<br>assigned to A<br>Securit<br>パクイムプロセス<br>構成 API<br>の<br>、<br>プロパティ<br>新グルー<br>(<br>二<br>、<br>、<br>、<br>、<br>、<br>、<br>、<br>、<br>、<br>、<br>、<br>、<br>、<br>、<br>、<br>、<br>、<br>、                                                                                                    | dministrators<br>nonymous Clied<br>ランタクレスオ<br>サービス<br>単 単 二<br>ゴ                                                                                                    | Local Historian<br>ション イベントログ Pr<br>証明會ストア<br>許可(P):<br>拒否<br>拒否<br>拒否                                                                                                    | ×<br>loT Gateway<br>rogID リダイレクト<br>サービスポート                                                                        |
|                                                                                                    | assigned to A<br>assigned to A<br>assigned to A<br>Securit<br>1971ムプロセス<br>構成 API<br>・<br>、<br>プロパティ<br>ディ<br>プロパティ<br>(新グルー<br>(二)<br>(ティ<br>(ディ)<br>(ティ)<br>(ティ)<br>(ティ)<br>(ティ)<br>(ティ)<br>(ティ)<br>(ティ)<br>(テ                                                                                                    | dministrators<br>nonymous Client<br>ランタイムオブ<br>サービス<br>第二<br>第二<br>第二<br>第二<br>第二<br>第二<br>第二                                                                                                    | Local Historian<br>ション イベントログ Pi<br>証明者ストア<br>指否<br>拒否<br>拒否<br>拒否<br>拒否                                                                                                    | ×<br>loT Gateway<br>rogID U971/27ト<br>サービスポート                                                                      |
|                                                                                                    | assigned to A<br>assigned to A<br>assigned to A<br>アクイムプロセス<br>環点 API<br>・<br>・<br>プロパティ<br>新グルー<br>・<br>新グルー<br>・<br>・<br>新グルー<br>・<br>・<br>、<br>・<br>、<br>・<br>プロパティ<br>・<br>・<br>、<br>・<br>、<br>・<br>・<br>・<br>・<br>・<br>・<br>・<br>・<br>・<br>・<br>・<br>・<br>・<br>・                                                                                                    | dministrators<br>nonymous Client<br>ランタイレオブ<br>サービス                                                                                                    | Local Historian<br>ション イベントログ P<br>縦明會ストア<br>単可(P):<br>指否<br>拒否<br>拒否<br>拒否<br>拒否<br>拒否<br>拒否<br>拒否                                                                                                    | ×<br>loT Gateway<br>rogID リダイレクト<br>サービスポート                                                                        |
|                                                                                                    | assigned to A<br>assigned to A<br>assigned to A<br><i>P3(L)TOL</i> 2,<br>欄成 API'<br>の<br>、<br>プロパティ                                                                                                    | dministrators<br>nonymous Client<br>ランタイレスオ<br>サービス<br>単 乳<br>コ<br>ているアクセス                                                                                                    | Local Historian<br>ション イベントログ PI<br>証明會ストア<br>指否<br>拒否<br>拒否<br>拒否<br>拒否<br>拒否<br>拒否<br>拒否                                                                                                    | Х<br>loTGateway<br>ogID 1941/27+<br>サ-ビスポート                                                                        |
|                                                                                                    | assigned to A<br>assigned to A<br>assigned to A<br>「<br>タイムプロセス<br>構成 API<br>の<br>、<br>「<br>プロパティ<br>「<br>「<br>プロパティ<br>「<br>「<br>、<br>、<br>「<br>プロパティ<br>「<br>、<br>、<br>、<br>、<br>、<br>、<br>、<br>、<br>、<br>、<br>、<br>、<br>、<br>、<br>、<br>、<br>、<br>、                                                                                                    | dministrators<br>nonymous Client<br>ランタイムオブ<br>サービス<br>単 単 第<br>1ているアクセス                                                                                                    | Local Historian<br>ション イベントログ Pr<br>証明會ストア<br>相否<br>相否<br>相否<br>相否<br>相否<br>相否<br>相否<br>相否<br>相否<br>相否                                                                                                    | Х<br>IoT Gateway<br>rogID IJダイレフト<br>サービスポート                                                                       |
|                                                                                                    | assigned to A<br>assigned to A<br>assigned to A<br>assigned to A<br>/971ム70セス<br>細成 API<br>の<br>//<br>/<br>/<br>/<br>/<br>/<br>/<br>/<br>/<br>/<br>/<br>/<br>/<br>/<br>/<br>/<br>/<br>/                                                                                                    | dministrators<br>nonymous Client<br>ランタイレオブ<br>サービス<br>第二<br>第二<br>第二<br>第二<br>第二<br>第二<br>第二<br>第二<br>第二<br>第二<br>第二<br>第二<br>第二                                                                                                    | tis                                                                                                    | ×<br>loT Gateway<br>rogID 1971/27ト<br>サービスポート                                                                      |
|                                                                                                    | assigned to A<br>assigned to A<br>assigned to A<br>タイムプロセス<br>環成 API・                                                                                                    | dministrators<br>nonymous Client<br>ランタイレオブ<br>サービス<br>単一型<br>コ<br>マ<br>しているアクセス                                                                                                    | Local Historian<br>ション イベントログ P<br>縦明會ストア<br>単百 (P):<br>相否<br>拒否<br>拒否<br>拒否<br>拒否<br>拒否<br>拒否<br>拒否<br>拒                                                                                                    | Х<br>loT Gateway<br>rogID 1987 L/Dh<br>サ-ビスポート                                                                     |
|                                                                                                    | assigned to A<br>assigned to A<br>assigned to A<br>アクムプロセス<br>編成 API<br>マクレー<br>ボガブルー<br>ボガブルー<br>「<br>「<br>「<br>「<br>」<br>、<br>「<br>フロパティ<br>「<br>「<br>、<br>「<br>フロパティ<br>「<br>、<br>「<br>フロパティ<br>「<br>、<br>、<br>「<br>つパティ<br>「<br>、<br>、<br>「<br>つパティ<br>「<br>、<br>、<br>、<br>」<br>、<br>、<br>、<br>」<br>、<br>、<br>、<br>」<br>、<br>、<br>、<br>、<br>、<br>、                                                                                                    | dministrators<br>nonymous Client<br>ランタイムオブ<br>サービス<br>単 乳<br>プ                                                                                                    | Local Historian<br>ション イベントログ Pi<br>証明會ストア                                                                                                    | Х<br>loT Gateway<br>rogID <i>УЭТ И О</i> Р.<br><del>У</del> - И 27.<br>м- К<br><b>ОК</b><br>4 ту 22.<br>Л. И. Э (0 |
| <ul> <li>● Permissions :</li> <li>● Permissions :</li> <li></li></ul>                                                                                                    | assigned to A           assigned to A           assigned to A           securit           /9716/Tot27           構成API           ●           *           プロパティ           新ヴルー           :           *           プロパティ           新ヴルー           :           :           プロパティ           :           :           :           :           :           :           :           :           :           :           :           :           :           :           :           :           :           :           :           :           :           :           :           :           :           :           :           :           :           :           :           :           :           :           : | dministrators<br>nonymous Client<br>ランタイムオブ<br>サービス<br>第二<br>第二<br>第二<br>第二<br>第二<br>第二<br>第二<br>第二<br>第二<br>第二<br>第二<br>第二<br>第二                                                                                                    | Local Historian<br>ション イベントログ Pr<br>証明會ストア<br>非可(P):<br>指否<br>拒否<br>拒否<br>拒否<br>拒否<br>拒否<br>拒否<br>拒否<br>拒否                                                                                                    | ×<br>loI Gateway<br>rogID U971/071-<br>サービスポート                                                                     |
|                                                                                                    | assigned to A<br>assigned to A<br>assigned to A<br>Securit<br>パクイムプロセス<br>構成 API<br>・<br>プロパティ<br>新グルー<br>・<br>ボグルー<br>・<br>ボグルー<br>・<br>・<br>・<br>・<br>・<br>・<br>・<br>・<br>・<br>・<br>・<br>・<br>・                                                                                                    | dministrators<br>nonymous Client<br>ランタイレオブ<br>サービス<br>第二<br>第二<br>第二<br>第二<br>第二<br>第二<br>第二<br>7<br>1<br>てているアクセス                                                                                                    | Local Historian 「<br>ション イベントログ P<br>縦明音ストア 日<br>単一<br>推否 1<br>拒否 1<br>拒否 1<br>正否 1<br>正言 1<br>正言 1<br>正言 1 | ×<br>IoT Gateway<br>rogID 1971/47<br>サービスポート                                                                       |
|                                                                                                    | assigned to A<br>assigned to A<br>assigned to A<br>タイムプロセス<br>環成 API<br>・<br>・<br>プロパティ<br>・<br>・<br>プロパティ<br>・<br>・<br>・<br>プロパティ<br>・<br>・<br>・<br>・<br>・<br>・<br>・<br>・<br>・<br>・<br>・<br>・<br>・<br>・<br>・<br>・<br>・<br>・<br>・                                                                                                    | dministrators<br>nonymous Client<br>ランタイレオブ<br>サービス<br>単一型<br>コー<br>コー<br>コー<br>コー<br>マー<br>コー<br>マー<br>コー<br>マー<br>マー<br>マー<br>マー<br>マー<br>マー<br>マー<br>マー<br>マー<br>マー<br>マー<br>マー<br>マー                                                                                                    | Local Historian<br>ション イベントログ P<br>縦明會ストア<br>相否<br>拒否<br>拒否<br>拒否<br>拒否<br>拒否<br>拒否<br>拒否<br>拒                                                                                                    | Х<br>IoT Gateway<br>cogID 19 / 1/01-<br>サ-ビスポート<br>ОК<br>¥үс).С.                                                   |

- 強力なパスワードを設 定します。パスワード の長さは少なくとも 14 文字で、大文字と小文 字、数字、および特殊 文字を含める必要があ ります。
  - 広く知られたパスワード、筒単に推測できるパスワード、一般的なパスワードは避けてください。パスワードを安全に保存します。
  - 複数のユーザー間でユ ーザー名またはパスワ ードを共有しないでく ださい。ユーザーまた はグループがさまざま なレベルのアクセス許

| スクリプトエンジンサービス     Security Policies     Local Historian     IoT Gateway       ユーザーマネージャ     構成 API サービス     証明書ストア     サービスボート       こ     ご     ・     ・     ・       こ     ご     ・     ・     ・       こ     ご     ・     ・     ・       こ     こ     ・     ・     ・       こ     Administrators     ・     ・       こ     Administrator     ・     ・       こ     Data Client     ・     ・       こ     Default User     ・     ・       こ     Default User     ・     ・       こ     1-ザーゼ温加     ・     ・       こ     ユーザーを追加     ・     ・       こ     ユーザーグルーブを無効化     ×     グルーブを削除       ブロパティ     ブロパティ     ・                                                                                                    | 管理     | 構成                                                                                                    | ランタイムプロセス                                   | ランタイムオプショ | シ イベントログ        | ProgID リダイレク |
|----------------------------------------------------------------------------------------------------|--------|----------------------------------------------------------------------------------------------------|---------------------------------------------|-----------|-----------------|--------------|
| ユーザーマネージャ<br>構成 API サービス<br>証明書ストア<br>サービスポート<br>単<br>こ<br>Administrator<br>Administrator<br>Administrator<br>Administrator<br>Administrator<br>Administrator<br>Administrator<br>Administrator<br>Data Client<br>Data Client<br>Default User<br>Default User<br>Control Default User<br>Control Default Us | スクリプトコ | エンジンサービス                                                                                                    | Security                                    | Policies  | Local Historian | IoT Gateway  |
|                                                                                                    | ユーザー   | マネージャ                                                                                                    | 構成 API サ                                    | ービス       | 証明書ストア          | サービスポート      |
| <ul> <li>ヨーザーグループを無効化</li> <li>グループを削除</li> <li>プロパティ</li> </ul>                                                                                                    | Ad     | Iministrators<br>Administrat<br>nonymous Clii<br>Data Client<br>rver Users<br>Default User<br>ingWorx Inte<br>ThingWorx | or<br>ents<br>r<br>rface Users<br>Interface |           |                 |              |
| <ul> <li>グループを削除</li> <li>プロパティ</li> </ul>                                                                                                    |        | 况 ユ-ザ-                                                                                                    | -を追加                                        |           |                 |              |
| プロパティ                                                                                                    |        | <ul> <li>2-ザ-</li> <li>■ ユ-ザ-</li> </ul>                                                                                | -を追加<br>-グループを無効化                           |           |                 |              |
|                                                                                                    |        | <ul> <li>2-ザ-</li> <li>■ ユーザ-</li> <li>× グルーフ</li> </ul>                                                                | -を追加<br>-グループを無効化<br><sup>f</sup> を削除       |           |                 |              |

可を必要とする場合は、新しいユーザーまたは新しいグループを作成してください。

## 6. セキュリティで保護されたインタフェース

KEPServerEX は、産業オートメーションや産業用 IoT (産業用モノのインターネット) で一般的に使用 されるプロトコルを介して通信するように設計されています。特定のプロトコルは、その他のプロト コルに比べ、より安全で、セキュリティに関してより多くのオプションがあります。OPC UA、 MQTT、および REST は、高レベルのセキュリティを使用するように構成できる一般的なプロトコル です。また、安全に構成できるその他のプロトコル (SNMP、ThingWorx ネイティブインターフェイ スなど) もあります。

● その他の安全なプロトコルの詳細については、 KEPServerEX のマニュアルを参照してください。。。

- 6.1 OPC UA
  - 6.1.1 OPC UA インタフェースを使用する特定の目的のためにサーバーユーザーグループを作成し、最小限の特権の原則に従ってそのグループのアクセス許可を調整します。
    - KEPServerEX 設定でユーザーマネージャを開きます。
    - 2. 「新しいクループ」をクリックします。
    - 3. 最小限の特権の原則に従って、新しいグルー プにアクセス許可を割り当てます。
    - 4. 新しいグループを右クリックします。
    - 5. 「ユーザーを追加」をクリックします。

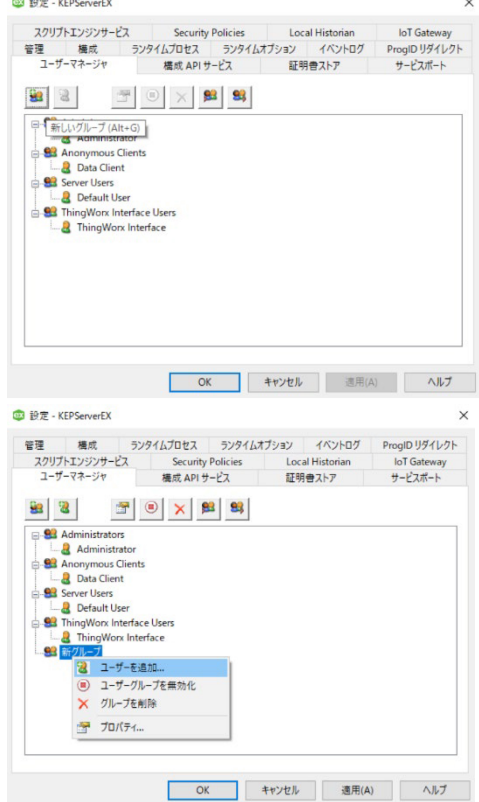

- 強力なパスワードを設定します。パスワ ードの長さは少なくとも 14 文字で、大 文字と小文字、数字、および特殊文字を 含める必要があります。
- 広く知られたパスワード、簡単に推測で きるパスワード、一般的なパスワードは 避けてください。パスワードを安全に保 存します。
- 複数のユーザー間でユーザー名またはパ スワードを共有しないでください。ユー ザーまたはグループがさまざまなレベル のアクセス許可を必要とする場合は、新 しいユーザーまたは新しいグループを作成してください。

| 🕮 ユーザープロパティ                                                   |                                                                                             | ×      |
|---------------------------------------------------------------|---------------------------------------------------------------------------------------------|--------|
| 識別                                                            |                                                                                             | OK     |
| 名前(N):                                                        |                                                                                             | キャンセル  |
|                                                               |                                                                                             | ヘルプ(H) |
| パスワード<br>パスワードの長さは少<br>ードには、文字と小づ<br>となお勧めします。広<br>ード、一般的なパスワ | なくとも 14 文字でなければなりません。パスワ<br>文字の両方、数字、おより特殊文字を含めるこ<br>くかられたパスワード、簡単に推測できるパスワ<br>フードは避けてください。 |        |
| パスワード(P):                                                     |                                                                                             |        |
| 確認(C):                                                        |                                                                                             |        |
|                                                               |                                                                                             |        |

- UA 匿名ログインはデフォルトで無効になっています。匿名 UA クライアントアクセスは許可 しないことをお勧めします。
- 6.1.2 OPC UA サーバーエンドポイントを構築するときは、現在利用可 能な最強のセキュリティ設定を利用します。
  - システムトレイの KEPServerEX アイコンを右クリックし、 「OPC UA 構成」を選択して、OPC UA Configuration Manager を開きます。
  - 2. 「**サーバーのエンドポイント」**タブをクリックします。
  - 3. 「追加…」ボタンをクリックして、新しいエンドポイントを 定義します。
  - 最も安全に接続するには、使用するネットワークアダプタ が、OPC UA クライアントを実行しているネットワークから のみアクセス可能であることを確認します。

| 構成(C)              |
|--------------------|
| ランタイムサービスを開始       |
| ランタイムサービスを停止       |
| 再初期化(R)            |
| イベントログをリセット(R)     |
| 設定(E)              |
| OPC UA 構成(O)       |
| Quick Client(Q)    |
| License Utility(L) |
| ヘルプ(H)             |
| サポート情報(U)          |
| 終了(X)              |

- 最新のセキュリティポリシーオプションがチェックされていることを確認します。廃止予定の安全性が低いポリシーには、明確にラベルが付けられます。
- 6. **[OK]** をクリックします。

| DI -     |                       |                                           | / Hatallar                    |           | _ |
|----------|-----------------------|-------------------------------------------|-------------------------------|-----------|---|
| opc.tcp: | エンドポイント定義             |                                           |                               | ×         |   |
| opc.tcp  | TCP 接続                |                                           |                               |           |   |
|          | ネットワークアダプタ:           | Default                                   |                               | ~         |   |
|          | ポート番号:                | Default<br>Intel(R) 8257<br>Localhost (D) | 4L Gigabit Network Connection |           |   |
|          |                       | opc.tcp://t                               | DESKTOP-3KUG427:49320         |           |   |
|          | Security Policies     |                                           |                               |           |   |
|          | Basic256Sha256        |                                           | 署名と暗号化                        | ~         |   |
|          | Basic256 (廃止予定        | )                                         | 署名と暗号化                        | ~         |   |
|          | 🗌 Basic 128Rsa 15 (廃」 | 上予定)                                      | 署名と暗号化                        | $\sim$    |   |
|          | □なし (セキュリティで係         | 護されていない)                                  |                               |           |   |
| 有効       |                       |                                           | OK \$                         | キャンセル ヘルプ | - |

6.1.3 可能な場合、証明機関 (CA) によって署名された証明書を使用します。

OPC UA Configuration Manager の「インスタンスの証明書」タブで「**証明書をインポート」**をク リックし、CA によって署名された証明書をインポートします。

| サーバー  |                                  |                                                                                                 |
|-------|----------------------------------|-------------------------------------------------------------------------------------------------|
|       | サ−バーの証明書を表示(V)                   | Generated by SYSTEM@DESKTOP-3KUG427 on<br>2021-01-08T15:13:55 578 using OpenSSI 1 1 1d-1 10 Sep |
|       | サーバーの証明書をエクスポート(E)               | 2019                                                                                            |
|       | 証明書を再発行(R)                       |                                                                                                 |
|       | 証明書をインポート(I)                     |                                                                                                 |
| 75172 | パトドライパー<br>クライアントドライパーの証明書を表示(I) | Generated by SYSTEM@DESKTOP-3KUG427 on<br>2021-01-08T15:13:55.734 using OpenSSL 1.1.1d-1 10 Sep |
|       | クライアントドライバーの証明書をエクスポート(X)        | 2019                                                                                            |
|       | 証明書を再発行(S)                       |                                                                                                 |
|       | 証明書をインポート(I)                     |                                                                                                 |

● SHA1 または安全性が低い署名アルゴリズムを使用して証明書をインポートすることは避けてください。

KEPServerEX は自己署名証明書とともに事前にロードされています。この証明書は、テストおよび概念実証にのみ使用するものです。本番環境では使用しないでください。KEPServerEX バージョン 6.7 以降では、この自己署名証明書は 3 年間有効になります。

#### 6.2 MQTT

- 6.2.1 KEPServerEX が接続する MQTT ブローカーを設定する場合は、強力で一意のユーザー名とパスワード (大文字と小文字、数字、および特殊文字)を設定し、強力で最新の暗号化を使用し、可能な場合 は証明機関 (CA) によって署名された証明書を使用します。
  - 🌻 これらのアイテムの設定は、利用する特定のブローカーによって異なります。

6.3 REST クライアント

- 6.3.1 KEPServerEX が接続する REST サーバーを設定する場合は、強力で一意のユーザー名とパスワード (大文字と小文字、数字、および特殊文字)を設定し、強力で最新の暗号化を使用し、可能な場合は 証明機関 (CA) によって署名された証明書を使用します。
  - これらのアイテムの設定は、利用する特定のサーバーによって異なります。
  - 適切な証明書を使用して認証するには、KEPServerEX を実行しているシステムの OS に証明書 をインストールする必要があります (詳細については、<u>IoT Gateway のマニュアル</u>を参照して ください)。

- 6.4 REST サーバー
  - 6.4.1 REST サーバーエージェントを使用する特定の目的のためにサーバーユーザーグループを作成し、最小限の特権の原則に従ってそのグループのアクセス許可を調整します。
    - KEPServerEX 設定でユーザーマネージャを 開きます (システムトレイの KEPServerEX アイコンを右クリックしてアクセスできま す)。
    - 2. 「新しいグループ」をクリックします。
    - 3. 最小限の特権の原則に従って、新しく作成 されたグループにアクセス許可を割り当て ます。
    - 新しいグループを右クリックし、「ユーザ ーを追加…」を選択します。
    - 5. 強力なパスワードを設定します。
    - パスワードの長さは少なくとも 14 文字で、大文字と小文字、数字、および特殊文字を含める必要があります。
    - 広く知られたパスワード、簡単に推 測できるパスワード、一般的なパス ワードは避けてください。パスワー ドを安全に保存します。
    - 複数のユーザー間でユーザー名また はパスワードを共有しないでくださ い。ユーザーまたはグループがさま ざまなレベルのアクセス許可を必要 とする場合は、新しいユーザーまた は新しいグループを作成してください。
  - 6.4.2 KEPServerEX で REST サーバーを設定する 場合は、強力な暗号化 (HTTPS) を使用し ます。
    - REST サーバーエンドポイントを設定するときは、「Use HTTPS」プロパティが有効になっていることを確認します。
    - 「Use HTTPS」を使用すると、REST サーバーは暗号化されていないデータ をプレーンテキストで送信します。
    - 特定の許可リストドメインで CORS (Cross Origin Resource Sharing) 設定を行う ことをお勧めします。すべてを受け 入れるアスタリスクのオプションは使用しないでください。
    - REST サーバーエンドポイントを設定するときは、許可リストドメインを「CORS で許可され るオリジン」プロパティに入力します。

| V 'Z                                                                            | 國 設定 - KEPSe | erverEX            |                      |                  |                   | ×  |
|---------------------------------------------------------------------------------|--------------|--------------------|----------------------|------------------|-------------------|----|
| rEX                                                                             | コカリプレエン      | orona dia          | C                    | Local IP as Asso | 1701              |    |
| もま                                                                              | X007FL3      | シンサービス             | Security Policies    | Local Historian  | Descrip IId (1.7) |    |
|                                                                                 | 1日1日 クローザーマオ | 属 FX フノフ<br>スー・ジャ  | 4月11日とス ラフライム/       | 打印曲フトマ           | +-ビフポート           | -  |
|                                                                                 |              |                    | ARIA LA              | RE-978 AT-7      | 9 LAN-1-          |    |
|                                                                                 | 8            | m (                | ) 🗙 😫 😫              |                  |                   |    |
|                                                                                 |              |                    |                      |                  |                   |    |
|                                                                                 | 新しいク         | ループ (Alt+G)        |                      |                  |                   |    |
|                                                                                 | -Se Anor     | nymous Clients     |                      |                  |                   |    |
| 乍成                                                                              | -8 0         | Data Client        |                      |                  |                   |    |
| 1/2                                                                             | E-Serve      | er Users           |                      |                  |                   | U  |
| 3(                                                                              |              | ユーザークループの          | カプロパティ               |                  |                   | ×  |
|                                                                                 | L.           |                    |                      |                  | <b>O</b> *        | -  |
|                                                                                 |              | 名前M):              | 新グループ                |                  |                   | -  |
|                                                                                 |              | - Lave 0-          |                      |                  | キャンセル             |    |
| ーザ                                                                              |              | i兑8月(E):           |                      |                  | //////            |    |
|                                                                                 | - 1          |                    | にまたおアハネアトと           |                  |                   | -  |
|                                                                                 |              |                    |                      |                  |                   | _  |
|                                                                                 |              | ノロジェクトの            | 修止<br>23年前           |                  | _                 | ^  |
|                                                                                 |              | ライセンスを管理           | ₽<br>₽               | 拒否               |                   |    |
|                                                                                 |              | OPC I診断ログを         | シリセット                | 拒否               |                   |    |
|                                                                                 |              | 通信診断ログを            | ジセット                 | 拒否               |                   |    |
|                                                                                 |              | サーバー設定を            | 修止                   | 拒否               |                   |    |
| ex 1-t                                                                          | チーブロバティ      |                    |                      |                  | × –               |    |
| 潮出                                                                              |              |                    |                      |                  |                   |    |
| 88X()-)                                                                         |              |                    |                      |                  | OK                |    |
| なさ                                                                              | 500·         |                    |                      |                  | Ares fast         |    |
| -01                                                                             | 100.         | · ·                |                      |                  | キャンセル             |    |
|                                                                                 |              |                    |                      |                  | ヘルプ(H)            | ۰. |
| 1.<br>1.<br>1.<br>1.<br>1.<br>1.<br>1.<br>1.<br>1.<br>1.<br>1.<br>1.<br>1.<br>1 | Я(D):        |                    |                      |                  |                   |    |
|                                                                                 |              |                    |                      |                  |                   | ~  |
| 1420                                                                            | Le:          |                    |                      |                  |                   |    |
| -7,2,5-                                                                         | - [~         |                    |                      |                  |                   |    |
| 132                                                                             | ワードの長さは      | 少なくとも 14 文         | 「字でなければなりませ          | ん。パスワ            | _                 | -  |
|                                                                                 | には、文字と小      | 文字の両方、             | 敬字、および特殊文字           | を含めるこ            |                   |    |
| 28<br>                                                                          | お割的します。た     | いわられたハン<br>ワードは避け7 | くリート、間里に推測で<br>ください。 | 59/1/2           |                   |    |
|                                                                                 | 1 100 100 17 | - 1 100 MEC / (    |                      |                  |                   |    |
| 192                                                                             | ワード(P):      |                    |                      |                  |                   |    |
|                                                                                 |              |                    |                      |                  |                   |    |
| 3221                                                                            | P(c).        |                    |                      |                  |                   |    |
| utes.                                                                           | ar()-        |                    |                      |                  |                   |    |
|                                                                                 |              |                    |                      |                  |                   |    |
|                                                                                 |              |                    |                      |                  |                   |    |

| Network Adapter:     | Localhost only                      | ~ |
|----------------------|-------------------------------------|---|
| Port Number:         | 39320                               |   |
| CORS Allowed Origins |                                     |   |
| Use HTTPS            |                                     |   |
| Enable write endpo   | sint                                |   |
| Allow anonymous      | login                               |   |
|                      | https://127.0.0.1:39320/iotgateway/ |   |
|                      |                                     |   |

## 7. 構成 API

構成 API を使用すると、ユーザーはプログラムによっ て特定の KEPServerEX ドライバとプラグインを設定で きます。KEPServerEX または絶えず変化する製品の多 くのインスタンスを持つユーザーが構成をシームレス に更新することができます。可能な限り最高レベルの セキュリティを使用して、この機能を利用することが 重要です。

- 7.1 構成 API
  - 7.1.1 構成 API を使用する特定の目的のためにサーバーユ ーザーグループを作成し、最小限の特権の原則に従 ってそのグループのアクセス許可を調整します。
    - 1. KEPServerEX 設定でユーザーマネージャを開き ます (システムトレイの KEPServerEX アイコン を右クリックしてアクセスできます)。
    - **「新しいグループ」**をクリックします。 2.
    - 3. 最小限の特権の原則に従って、新しく作成された: アクセス許可を割り当てます。
    - 4. 新しいグループを右クリックし、「ユーザーを追加 択します。
    - 5. 強力なパスワードを設定します。
    - パスワードの長さは少なくとも 14 文字で、大文 および特殊文字を含める必要があります。
    - 広く知られたパスワード、簡単に推測できるパス スワードは避けてください。パスワードを安全に住
    - 複数のユーザー間でユーザー名またはパスワード さい。ユーザーまたはグループがさまざまなレベ, 必要とする場合は、新しいユーザーまたは新しい ください。
  - 7.1.2 本番環境およびテスト環境の両方で HTTPS のみを使用 勧めします。本番環境では HTTPS を使 🕺 設定 - KEPServer 用する必要があります。 スクリプトエンジン
    - KEPServerEX 設定で「構成 API サ 1. ービス」設定を開きます (システム トレイの KEPServerEX アイコンを 右クリックしてアクセスできま す)。
    - HTTP を無効にします。 2.
  - 7.1.3 可能な場合、証明機関 (CA) によって署 名された証明書を使用します。

「構成 API サービス」設定で、「証明書 をインポート...」をクリックし、CA に

|                                                 | 🚳 設定 - KEPServerEX                                                                                                    |                              |                                                        |                                                 | ×                                             |
|-------------------------------------------------|----------------------------------------------------------------------------------------------------|------------------------------|--------------------------------------------------------|-------------------------------------------------|-----------------------------------------------|
| によっ                                             | スクリプトエンジンサー<br>管理 構成                                                                                                    | ビス Secu<br>ランタイムプロセス         | rity Policies<br>ランタイムオ                                | Local Historian<br>プション イベントログ                  | IoT Gateway<br>ProgID リダイレクト                  |
| にょう<br>設定で                                      | ユーザーマネージャ                                                                                                    | 構成 AF                        | リサービス                                                  | 証明書ストア                                          | サービスポート                                       |
| 品の多                                             |                                                                                                    |                              | <u>83</u>                                              |                                                 |                                               |
| トレス                                             | □… 新しいグループ (A                                                                                                    | lt+G)                        |                                                        |                                                 |                                               |
| ミルの                                             | Administ                                                                                                    | Clients                      |                                                        |                                                 |                                               |
| ことが                                             | Data Clie                                                                                                    | nt                           |                                                        |                                                 |                                               |
|                                                 | Default U                                                                                                    | lser                         |                                                        |                                                 |                                               |
|                                                 | E-S ThingWork                                                                                                    | nterface Users               | -                                                      |                                                 |                                               |
|                                                 |                                                                                                    |                              | )フロバティ                                                 |                                                 | ×                                             |
| バーコ                                             |                                                                                                    | ·左前60。                       | 新ガループ                                                  |                                                 | OK                                            |
| に従                                              |                                                                                                    | HORD (N):                    | *1578 5                                                |                                                 | キャンセル                                         |
|                                                 |                                                                                                    | \$7.471(C):                  |                                                        |                                                 | ヘルプ(H)                                        |
| 0                                               |                                                                                                    | このユーザーグループ                   | に書り当てられてい<br>冬正                                        | るアクセス許可(P):                                     |                                               |
| 開き                                              |                                                                                                    | ■ サーバーアクセ                    | 。<br>2許可                                               | 457                                             |                                               |
| イコン                                             |                                                                                                    |                              | E<br>リセット                                              |                                                 |                                               |
|                                                 |                                                                                                    | 通信診断ログを<br>サーバー設定を           | リセット<br>修正                                             | 拒否                                              |                                               |
|                                                 |                                                                                                    | クライアントを切                     | ff<br>ff                                               | 指否<br>非否                                        |                                               |
|                                                 |                                                                                                    | OPC UA/.NET                  | 29下<br>構成を管理                                           | 拒否                                              |                                               |
|                                                 |                                                                                                    | Config API ログ・<br>ランタイムプロジ   | 、のアクセス<br>ェクトを置換                                       | 拒否                                              |                                               |
| されたク                                            | ルーフに                                                                                                    | ■ 1/0 タグアクセ<br>田 システムタグアクセ   | ス<br>5月23                                              |                                                 |                                               |
|                                                 |                                                                                                    | ■ 内部タグアクセ                    | 2                                                      |                                                 |                                               |
| 「一を追加                                           | □•••   を選                                                                                                    | E 70719F80                   | 対空間をノブリス                                               |                                                 | ~ ~                                           |
|                                                 | H ] C~G                                                                                                    | サーバーアクセス<br>デフォルトのサーバー       | F可<br>・制御アクセス許可                                        | を設定します                                          |                                               |
|                                                 |                                                                                                    |                              |                                                        |                                                 |                                               |
|                                                 |                                                                                                    |                              | 9定 - KEPServerEX                                       |                                                 | ×                                             |
|                                                 |                                                                                                    | <u>بد</u>                    | 理<br>構成 ラン<br>スクリプトエンジンサービス                            | タイムプロセス ランタイムオプション<br>Security Policies Local H | イベントログ ProgID リダイレクト<br>listorian IoT Gateway |
| 、 人又日                                           | Fと小乂子、剱                                                                                                    | ゴン                           | ユーザーマネージャ                                              | 構成 APIサービス 証明書                                  | ストア サービスボート                                   |
|                                                 |                                                                                                    |                              | Administrators                                         | • <u>X</u> <u>B</u> 2 <u>B</u> 3                |                                               |
| るパスワ                                            | ード、一般的                                                                                                    | なパ                           | Administrator                                          |                                                 |                                               |
| 安全に係                                            | 早存します。                                                                                                    |                              | Server Users                                           |                                                 |                                               |
|                                                 |                                                                                                    |                              | 日本 ThingWorx Interfac<br>一 2 ThingWorx Inter<br>会 新知一プ | e Users<br>face                                 |                                               |
| 、ワードを                                           | 共有しないで                                                                                                    | くだ                           | <ul> <li>2-ザーを通</li> <li>ヨーザーグル</li> </ul>             | 100<br>ーブを無効化                                   |                                               |
| なレベル                                            | /のアクセス許                                                                                                    | 可を                           | × グループを約                                               | JPe                                             |                                               |
| 新しいク                                            | 、<br>ルーフを作成                                                                                                    |                              | 2                                                      |                                                 |                                               |
|                                                 |                                                                                                    |                              |                                                        | OK キャンセル                                        | 適用(A) ヘルプ                                     |
| みを使用                                            | することを強く                                                                                                    | くお 💩 ユーサ                     | 「-ブロパティ                                                |                                                 | ×                                             |
| 設定 - KEPServerEX                                | c                                                                                                    | 識我另一                         | ***                                                    |                                                 | ОК                                            |
| スクリプトエンジンサ                                      | -ビス Security Policie                                                                                                    | 名i<br>s L                    | 100:                                                   |                                                 | キャンセル                                         |
| き理構成                                            | ランタイムプロセス ランク<br>梅成 ADI サービフ                                                                                                    | ジイムオプション<br>デ                | H(D):                                                  |                                                 | 100000                                        |
| ユーリーマネーンヤ                                       |                                                                                                    | はい パスワー                      | - K                                                    |                                                 |                                               |
| HTTP を有効にする<br>HTTP ポート                         |                                                                                                    | いいえ パス レード                   | ワードの長さは少なく)<br>には、文字と小文字(                              | 14 文字でなければなりません<br>の両方、数字、および特殊文字を              | 。パスワ<br>含めるこ                                  |
| ITTPS ポート<br>CORS で許可される?                       | Nダン                                                                                                    | <u>いいえ</u> とを<br>ード          | ロ動向します。広く知<br>、一般的なパスワード                               | いしこハスワート、簡単に推測でき<br>は避けてください。                   | SANAU SANAU                                   |
| デフォルトを回復<br>ドキュメントを有効化                          |                                                                                                    | デフォルトを パス<br>はい              | ワード(P):                                                |                                                 |                                               |
| FLS プロトコルのバー:<br>ブラウザで表示                        | ジョン                                                                                                    | TLS 1.2 以 確認<br>http://127.( | 2(C):                                                  |                                                 |                                               |
| ブラウザで表示 (SSL)<br>3 トランザクションロ                    | 5                                                                                                    | https://127                  |                                                        | _                                               |                                               |
| - ・ノン・ノン・コンロ<br>永続モード<br>最大レコード <sup>20</sup> * |                                                                                                    | メモリ (永続なし)<br>1000           |                                                        |                                                 |                                               |
| ログファイルのパス<br>単ユ フェイル 見一                         | ## イブ (KB)                                                                                                    | C:\ProgramData\Kepv          | vare\KEPServerEX\V                                     | 6\ <b>v</b>                                     |                                               |
| HTTPを有効にする                                      | )<br>う<br>)<br>) ( )な( )) HTTP (単信を右が)(                                                                                                    | る場合付オンバー・キオ                  |                                                        |                                                 |                                               |
|                                                 | Control of the second solid second solid second second sec |                              |                                                        |                                                 |                                               |
|                                                 |                                                                                                    |                              |                                                        |                                                 |                                               |
|                                                 | 閉じる                                                                                                    | キャンセル                        | 適用(A)                                                  | ヘルプ                                             |                                               |

よって署名された証明書をインポートします。

「構成 API サービス」設定で、許可リストドメインを「CORS で許可されるオリジン」の設定に 入力します。

- 許可リストドメインで CORS (オリジン間リソース共有) 設定を行うことをお勧めします。
- すべてを受け入れるアスタリスクのオプションは使用しないでください。
- 構成 API が使用中である限り、トランザクションログとサーバーイベントログを監視してください。

イベントログのエンドポイントは /config/v1/event\_log であり、そのエンドポイントに "get" を発行することによって取得できます。

7.1.4 構成 API にょって送信おょび受信されたデータをサニタイズします。

無効なスクリプト文字やその他の悪意のある入力がクライアン トからサーバーに渡されないようにしてください。

悪意のある無効なスクリプト文字がサーバーからクライアント に渡されないようにします。

| 理              | 構成                      | ランタイムプロセス   | ランタイム | オプション        | イベントログ           | ProgID リダイレク |
|----------------|-------------------------|-------------|-------|--------------|------------------|--------------|
| ユーザー           | ・マネージャ                  | 構成 API t    | ナービス  | 証明           | 書ストア             | サービスポート      |
| らウザで           | 表示 (SSL)                |             | htt   | ps://127.0.0 | ).1:57512/config |              |
| トラン            | ザクションログ                 |             |       |              |                  |              |
| 永続モ            |                         |             | 74    | 1) (永続なし     | <i>.</i> )       |              |
| 最大し            | コード数                    |             | 10    | 00           |                  |              |
| ログファ           | イルのパス                   |             | C     | ProgramDat   | ta\Kepware\KEP   | ServerEX\V6\ |
| 単一フ            | ァイル最大サイ                 | ズ (KB)      | 10    | 00           |                  |              |
| 最小假            | 耕日数                     |             | 30    |              |                  |              |
| 副業家田           |                         |             | ()()  | いえ           |                  |              |
| 証明             | 書管理                     |             |       |              |                  |              |
| 証明道            | を表示                     |             | ĒĒ    | 明書を表示        |                  |              |
| 証明書            | まをエクスポート                |             | 11    | 明書をエクス       | ポート              |              |
| 証明書            | を再発行                    |             | 11    | 明書を再発        | ÎŦ               |              |
| 証明書            | まをインボート                 |             | 11    | 明書をインパ       | 4-7              |              |
|                |                         |             |       |              |                  |              |
| E明書を<br>fしい SS | <b>インボート</b><br>L証明書をファ | イルからインボートしま | च     |              |                  |              |

## 8. 継続中のメンテナンス

本番環境に展開する場合は、システムと KEPServerEX のセキュリティを常に評価し、維持することが 重要です。これには、KEPServerEX をできるだけ早く最新バージョンにアップグレードし、外部依存 を監視し、システムと環境のライフサイクル全体にわたってセキュリティの最良事例に従うことが含 まれますが、これに限定されません。

#### 8.1 KEPServerEX のアップグレード

- 8.1.1 安全を最重視すべき環境に KEPServerEX を展開するユーザーは特に、できるだけ早く最新バージョ ンにアップグレードして、セキュリティの拡張機能を利用することが重要です。
- 8.1.2 本番環境に展開する前に、新しいバージョンのソフトウェアを迅速に検証できることが重要です。
  - ユーザーは、操作に影響を与えることなく、新しいバージョンを迅速に検証および実装するための計画を立てる必要があります。ICS CERT は、パッチに意図しない結果があるかどうかを判断するために、システム管理者が同じモデルと ICS のタイプを含むテスト環境ですべてのパッチをオフラインでテストすることを推奨しています。
  - これらのテストを自動化することで、このプロセスを迅速化できます。

#### 8.2 診断

- 8.2.1 必要な場合にのみ製品全体のさまざまな診断機能を利用し、使用しないときは診断モードをオフにしてください。
- 8.3 外部依存

8.3.1 すべての外部依存を監視し、できるだけ早く最新バージョンにアップグレードします。

#### 8.4 プロジェクトファイルのセキュリティ

- 8.4.1 プロジェクトを保存するときは、利用可能なすべてのセキュリティメカニズムを利用します。
  - 1. KEPServerEX 構成を開きます。
  - 2. 「ファイル」 | 「名前を付けて保存」 の順にクリックします。
  - 「プロジェクトを保存」ダイアログボ ックスで「新しいパスワード」オプシ ョンを選択します。
  - .sopf プロジェクトファイルを保護す るための強力なパスワードを設定しま す。パスワードの長さは少なくとも
     14 文字で、大文字と小文字、数字、 および特殊文字を含める必要がありま す。広く知られたパスワード、簡単に 推測できるパスワード、一般的なパス ワードは避けてください。パスワード を安全に保存します。JSON として保 存されたプロジェクトファイルは、人 間が判読でき、編集可能です。エンド ユーザーは、このフォーマットを使用 する場合は注意が必要です。

| プロジェクトを保存                                                                                                    | × |  |  |  |  |  |  |  |
|----------------------------------------------------------------------------------------------------|---|--|--|--|--|--|--|--|
| プロジェクトの暗号化の設定を選択します。<br>④ 新規パスワード(N) (*.sopf ファイルタイプ):<br>パスワードは少なくとも 14 文字で、大文字と小文字の両方、数字、ま<br>よび特殊文字を含めることをお勧めします。広く知られたパスワード、背<br>単に推測できるパスワード、一般的なパスワードは避けてください。 | 5 |  |  |  |  |  |  |  |
| パスワード(P):<br>パスワードを確認(F):                                                                                                    |   |  |  |  |  |  |  |  |
| <ul> <li>○現在のパスワードを使用(U) (*.sopf ファイルタイプ)</li> <li>○暗号化なし(0) (推奨されません) (*.opf、*.json ファイルタイプ)</li> </ul>                                                             |   |  |  |  |  |  |  |  |
| OK(O) キャンセル(C) ヘルプ(H)                                                                                                    |   |  |  |  |  |  |  |  |

- 8.5 ドキュメンテーション
  - 8.5.1 KEPServerEX に加えられたすべての構成、管理、または実行時の変更、および KEPServerEX と対話 するすべてのシステムを文書化することをお勧めします。

これにより、いざというときに、システムの前の状態へのロールバックや、特定の構成をレプリケートすることが可能になります。

8.5.2 システム構成をこのガイドと比較して定期的に確認し、それが逸脱している場合、その選択がセキ ュリティを損なわない意識的な選択であることを確認してください。

## 9. 次の手順

- 1. <u>KEPServerEX バージョン 6 製品マニュアル</u>の追加情報にアクセスします。
- 2. KEPServerEX の機能の概要については、Kepware のガイドにアクセスしてください。
- 3. 詳細なデモを予約し、特定の環境で KEPServerEX を使用する方法を確認するには、 sales@kepware.com に電子メールで連絡してください。